## 福昕 PDF 文档阅读器使用指南

1、本刊的科研论文投稿介绍信、优先数字出版授权书、论文版权转 让协议书、论文校样等,均为 PDF 格式文档,下面就如何填写、标 记 PDF 文档进行说明。

1、从网站"资料下载"栏目下载绿色、免安装版的福昕 PDF 文档阅 读器。

2、直接双击打开软件,不需要安装。

| 🕗 福昕阋读器     |                                             |        |
|-------------|---------------------------------------------|--------|
| 文件(F) 编辑(E) | ) 视图(V) 注释(C) 表単(R) 工具(T) 帮助(H)<br>毎天11元 看上 | -万期刊 🥂 |
|             |                                             |        |
|             | 欢迎使用 福昕阅读器                                  |        |
|             | 打开PDF文件 使印名片设计器                             | I      |
|             |                                             |        |
| 就绪 🗉 🔺      |                                             |        |

3、点击"打开 PDF 文件"或者从"文件"菜单"打开"预先下载的 "本刊科研论文投稿介绍信模板.pdf"(以此为例子)。

| 2 2     |                                              |
|---------|----------------------------------------------|
|         |                                              |
| ₩       |                                              |
| *       | 《中苏斯苏与终度苏理》编辑部                               |
| 1       |                                              |
|         | 稿号:(编档部镇)                                    |
|         | 科研论文投稿介绍信                                    |
|         | 《中药都药与临床药理》编辑部:<br>古个妇式集合 (等)填写的非研论文·        |
|         |                                              |
|         | 和伦理道德规范:(2)论文内容资料真实:(3)不存在保密和涉外关系:(4)        |
|         | 不存在剽窃与抄袭他人学术成果、一稿多投等学术不端行为:(5) 无著作权争         |
|         | 议,作者署名、排序元争议。(6)授权第一作者代表全体作者签署相关版权转<br>非thit |
|         | 本研究为项目,项目编号                                  |
|         | 为:。                                          |
| e)<br>D | 全体作者排序签名:                                    |

4、常用功能比如放大、缩小、文本选择、复制、粘贴....等就不一 一介绍,大家探索一下就清楚了。下面主要介绍我们最常要用的如何 填写和标记功能。

(1)填写需要用"注释"菜单下的"打字机工具",点击你需要 填写的任意位置,即可输入文字。

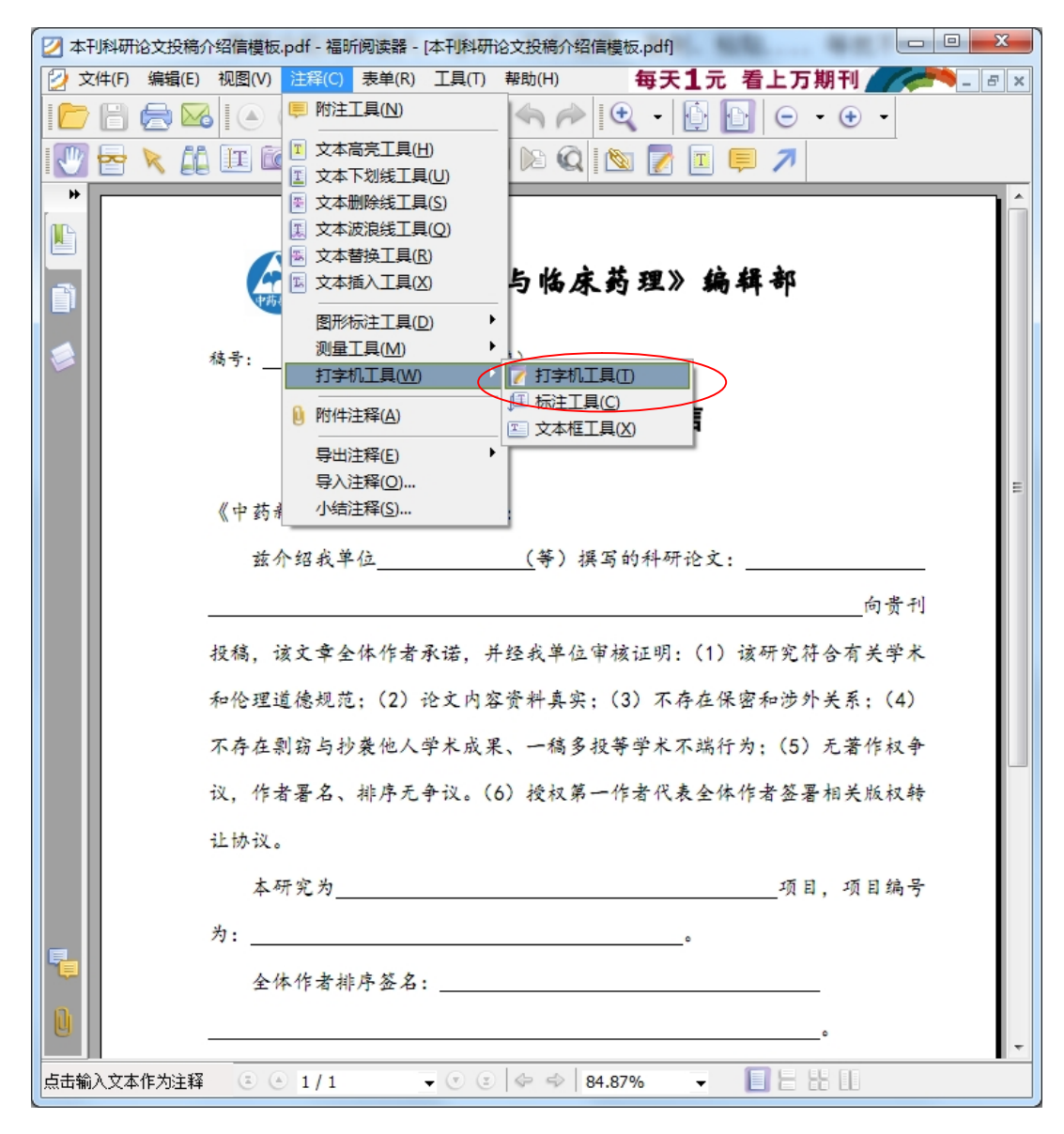

或者菜单栏的文本输入图标:

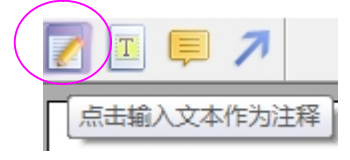

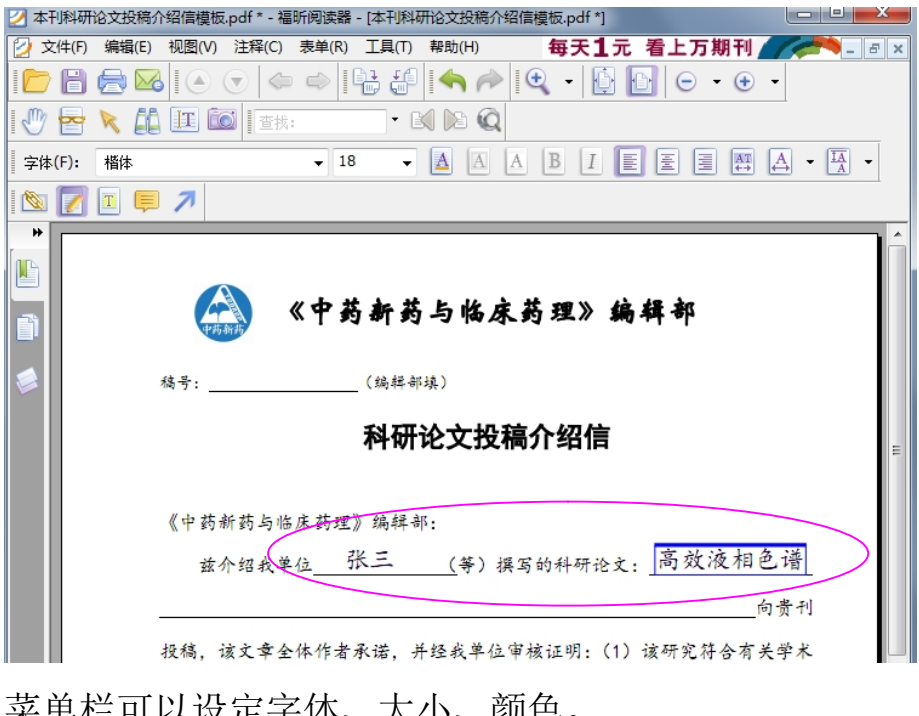

菜单栏可以设定字体、大小、颜色。

| 字体(F): | 楷体 | - 18 | - 🔺 |
|--------|----|------|-----|
| -      |    |      |     |

把鼠标移动到打字机输入框的上边框, 鼠标变成"十"字, 可以移动 文本内容到合适的位置。

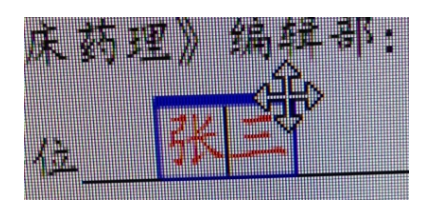

删除只要把文字清空即可,或者用菜单上的手形工具\_\_\_\_\_点击输入 internet and the second second

-, 即可删除。 框, 变成被选状态

(2)下面介绍几个常用的标记工具,经常用于校样的校对。

1、打字机工具下的"标注工具",可以在你需要说明的地方添加注释。

| Z. | pdf * - 福昕阅读器 - [本刊科                              | 研论文投稿介绍信模板.pdf*] |                         |
|----|---------------------------------------------------|------------------|-------------------------|
| I  | 注释(C) 表单(R) 工具(T)                                 | 帮助(H) 每天1        | (编辑部填)                  |
| (  | ■ 附注工具(N)                                         |                  |                         |
|    | <ul> <li>文本高完工具(H)</li> <li>文本下划线工具(U)</li> </ul> | D Q              | 科研论文投稿介绍信               |
| 1  |                                                   | AABI             | 第一作者                    |
| ļ  | ◎ 文本替换工具(R)                                       |                  |                         |
| 1  |                                                   |                  | 床药理》编辑部:                |
| 1  | 图形标注工具( <u>D</u> )<br>测量工具( <u>M</u> )            |                  | 众张三 (筆) 握写的科研论文·第一作者相色谱 |
| ą  | 打字机工具( <u>W</u> )                                 |                  |                         |
|    | ◎ 附件注释(A)                                         |                  |                         |

- 2、箭头工具,可以任意位置添加说明箭头。

   \*(F):

   \*(F):
   Helvetica

   \*(F):
   Helvetica

   \*(F):
   Helvetica

   \*(F):
   Helvetica

   \*(F):
   Helvetica

   \*(F):
   Helvetica

   \*(F):
   Helvetica

   \*(F):
   Helvetica

   \*(F):
   Helvetica

   \*(F):
   Helvetica

   \*(F):
   Helvetica

   \*(F):
   Helvetica

   \*(F):
   Helvetica

   \*(F):
   Helvetica

   \*(F):
   Helvetica

   \*(F):
   Helvetica

   \*(F):
   Helvetica

   \*(F):
   Helvetica

   \*(F):
   Helvetica

   \*(F):
   Helvetica

   \*(F):
   Helvetica

   \*(F):
   Helvetica

   \*(F):
   Helvetica

   \*(F):
   Helvetica

   \*(F):
   Helvetica

   \*(F):
   Helvetica

   \*(F):
   Helvetica

   \*(F):
   Helvetica

   \*(F):
   Helvetica

   \*(F):
   Helvetica</td
- 3、打字机工具下的文本框工具,在任一文字添加文本框。

| 編辑(E)视图(V) | 注释(C) 表单(R) 工具(T)<br>■ 附注工具(N)<br>■ 文本高完工具(H)<br>■ 文本、下別経工目(I)                              | ##bi(H)     每天1       ◆        ●        ●        ●                                 |                 |
|------------|---------------------------------------------------------------------------------------------|------------------------------------------------------------------------------------|-----------------|
| Helvetica  | <ul> <li>■ 文本市(初成工具(<u>C</u>)</li> <li>■ 文本删除线工具(<u>S</u>)</li> <li>■ 文本波浪线工具(Q)</li> </ul> | AABI                                                                               | Î               |
|            | <ul> <li>∞ 文本替换工具(R)</li> <li>∞ 文本插入工具(X)</li> </ul>                                        |                                                                                    | 《中药新药与临床药理》编辑部  |
|            | 图形标注工具(D) →<br>测量工具(M) →                                                                    |                                                                                    | 德号:(编辑部旗)       |
| 林云:        | 打字机工具(W) >                                                                                  | <ul> <li>⑦ 打字机工具(T)     <li>□ 标注工具(C)     <li>○ 文本框工具(X)     </li> </li></li></ul> | 科研论文投稿介绍信       |
|            | 导出汪祥(L)<br>导入注释(O)<br>小结注释(S)                                                               | 之   文   祝   稿   介   绍   信                                                          | 《中药新药与临床药理》编辑部: |

4、还有其他包括文本高亮、删除线、波浪线、插入、替换等很多工具,都在注释菜单下,大家可以探索研究一下。

5、提示一点,要对你的注释进行删除、移动、改变形状、位置等操

作,均是用菜单上的手形工具,点击注释,即可改变。